## ขั้นตอนการใช้งานแอปพลิเคชัน IR PLUS AGM สำหรับการประชุมสามัญผู้ถือหุ้น ประจำปี 2568 โดยวิธีการทางสื่ออิเล็กทรอนิกส์ (E-AGM)

 เอกสารที่ต้องเตรียม สำหรับการยืนยันตัวตนเพื่อเข้าร่วมการประชุม หรือ เพื่อมอบฉันทะให้บุคคลใดหรือกรรมการอิสระของ บริษัทเข้าร่วมประชุมแทน <u>โปรดศึกษาเพิ่มเติมตามสิ่งที่ส่งมาด้วยลำดับที่ 5</u>

| กรณี                                          | เอกสารที่ต้องเตรียม                                                                                     |
|-----------------------------------------------|----------------------------------------------------------------------------------------------------|
| 1. กรณีผู้ถือหุ้นเข้าประชุม                   | หนังสือเชิญประชุมที่ได้รับจาก TSD ตามสิ่งที่ส่งมาด้วยลำดับที่ 11 (ถ้ามี) หรือ                           |
| ด้วยตนเอง                                     | <ul> <li>บัตรประจำตัวประชาชน หรือ หนังสือเดินทาง หรือ ใบสำคัญใบสำคัญประจำตัวคนต่างด้าว</li> </ul>       |
|                                               | (กรณีสัญชาติต่างด้าว) หรือ เอกสารอื่นใดซึ่งออกให้โดยส่วนราชการ อย่างใดอย่างหนึ่ง ทั้งนี้                |
|                                               | กรณีมีการแก้ไขชื่อ-สกุล ต้องแสดง/แนบหลักฐานรับรองการเปลี่ยนแปลงดังกล่าว                                 |
| 2. กรณีผู้ถือหุ้นมอบฉันทะ                     | <ul> <li>หนังสือเชิญประชุมที่ได้รับจาก TSD <u>ตามสิ่งที่ส่งมาด้วยลำดับที่ 11</u> (ถ้ามี)</li> </ul>     |
| ให้บุคคลใดเข้าร่วมประชุม                      | หนังสือมอบฉันทะแบบใดแบบหนึ่ง (แนะนำแบบ ข.) ตามสิ่งที่ส่งมาด้วยลำดับที่ 8 ซึ่งลง                         |
| แทน                                           | ลายมือชื่อของผู้ถือหุ้นที่มอบฉันทะและผู้รับมอบฉันทะครบถ้วน                                              |
|                                               | <ul> <li>สำเนาบัตรประจำตัวประชาชนของผู้ถือหุ้นที่มอบฉันทะ ซึ่งลงลายมือชื่อรับรองสำเนาถูกต้อง</li> </ul> |
|                                               | <ul> <li>สำเนาบัตรประจำตัวประชาชนของผู้รับมอบฉันทะ ซึ่งลงลายมือชื่อรับรองสำเนาถูกต้อง</li> </ul>        |
| <ol> <li>กรณีผู้ถือหุ้นมอบฉันทะให้</li> </ol> | <ul> <li>หนังสือเชิญประชุมที่ได้รับจาก TSD <u>ตามสิ่งที่ส่งมาด้วยลำดับที่ 11</u> (ถ้ามี)</li> </ul>     |
| กรรมการอิสระของบริษัท                         | หนังสือมอบฉันทะแบบใดแบบหนึ่ง (แนะนำแบบ ข.) ตามสิ่งที่ส่งมาด้วยลำดับที่ 8 ซึ่งลง                         |
| เข้าร่วมประชุมแทน                             | ลายมือชื่อของผู้ถือหุ้นที่มอบฉันทะ                                                                      |
|                                               | <ul> <li>สำเนาบัตรประจำตัวประชาชนของผู้ถือหุ้นที่มอบฉันทะซึ่งลงลายมือชื่อรับรองสำเนาถูกต้อง</li> </ul>  |

## 2. การยืนยันตัวตนและการเข้าร่วมประชุมบนแอปพลิเคชัน "IR PLUS AGM"

บริษัทจะเปิดระบบให้ ผู้ถือหุ้น หรือ ผู้รับมอบฉันทะ ทำการยืนยันตัวตนบนแอปพลิเคชัน "IR PLUS AGM" เป็นการล่วงหน้าตั้งแต่ วันที่ 27 มีนาคม 2568 ถึง วันที่ 21 เมษายน 2568 (ทุกวันทำการ) เวลา 08:30 น. – 17:30 น. ทั้งนี้ เพื่อให้เจ้าหน้าที่มีเวลาเพียงพอใน การตรวจสอบเอกสาร โดยมีขั้นตอนดังนี้

2.1 การยืนยันตัวตนผ่านและเข้าร่วมประชุมบนอุปกรณ์มือถือ หรือ แท็บเล็ต ให้สแกนหรือดาวน์โหลดแอปพลิเคชันIR PLUS AGM บนอุปกรณ์

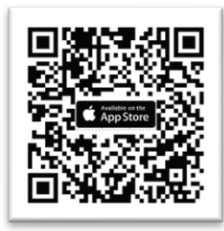

## สำหรับระบบ iOS รองรับเวอร์ชั่น 15 ขึ้นไป

- 1. เปิดกล้อง (Camera) บนมือถือ
- 2. สแกน (หันกล้องถ่ายรูปบนมือถือส่องไป) ที่ QR Code
- 3. หน้าจอจะมีข้อความ (Notification) ขึ้นมาด้านบน ให้กดที่
- ข้อความนั้น เพื่อดูข้อมูลประกอบการประชุม

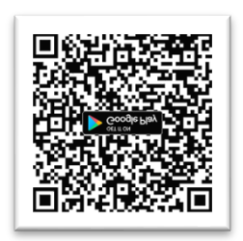

# สำหรับระบบ Android รองรับเวอร์ชั่น 9 ขึ้นไป

- 1. เปิดแอปพลิเคชั่น Line > แล้วเลือก add friend (เพิ่มเพื่อน)
- > เลือก QR Code > สแกน QR Code.
- 2. หน้าจอจะมีข้อความ (Notification) ขึ้นมาด้านบน ให้กดที่
- ข้อความนั้น เพื่อดูข้อมูลประกอบการประชุม

้หรือเข้า Google Chrome ผ่าน URL: webagm.irplus.in.th เข้าระบบได้ทันที โดยไม่ต้องติดตั้งโปรแกรมใดเพิ่มเติม

## 2.2 การยืนยันตัวตนผ่าน KYC และเข้าร่วมประชุมบนเว็บเบราว์เซอร์หรือ Web App

- เลือกบริษัทที่ต้องการเข้าร่วมประชุมและเลือกสถานะผู้เข้าใช้งาน จากนั้นกด Login เข้าระบบด้วยเลขที่บัตรประชาชนผู้ถือหุ้น
- กรอกข้อมูล ถ่ายภาพบัตรประชาชน และภาพตนเองคู่บัตรประชาชน เพื่อยืนยันตัวตน

🛞 บริษัท ฟลอยด์ จำกัด (มหาชน) | หนังสือเชิญประชุมสามัญผู้ถือหุ้น ประจำปี 2568 \_\_\_\_\_

- กรอกรหัส OTP ที่ได้รับจากระบบ ผ่านช่องทางที่เลือก (ข้อความ หรือ e-mail)
- ระบบแจ้งผลการขึ้นขันตัวตน (KYC) "สำเร็จ" หรือ "ไม่สำเร็จ" กรณี ไม่สำเร็จ ให้ดำเนินการ KYC ใหม่ตามขั้นตอนอีกครั้ง
- สร้างรหัส PIN Code สำหรับเข้าร่วมประชุม

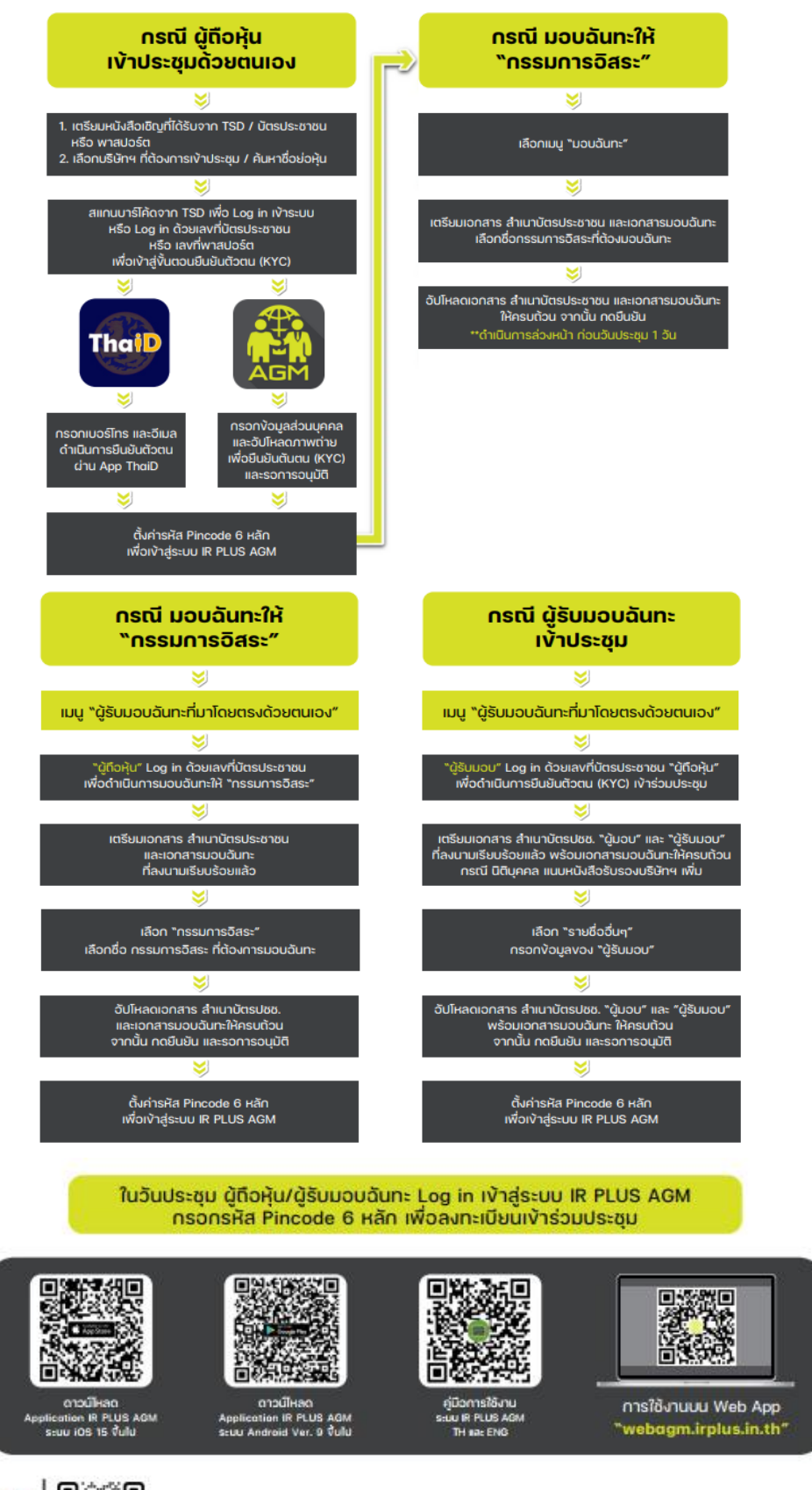

ສົວບຕາມ v້ວມູລເພັ່ນເຕັນ add Line id

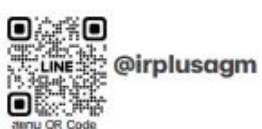

Call Center : 02-022-6200 do 2 e-mail : irplus.agm@irplus.in.th

#### <u>หมายเหตุ</u>

กรณีผู้ถือหุ้นที่ประสงค์จะมอบฉันทะให้แก่บุคคลใดบุคคลหนึ่ง หรือ มอบฉันทะให้แก่กรรมการอิสระของบริษัท แต่ไม่สะดวกดำเนินการ บนแอปพลิเคชัน หรือ เว็บเบราว์เซอร์ ผู้ถือหุ้นสามารถส่งหนังสือมอบฉันทะแบบใดแบบหนึ่ง (**แนะนำแบบ ข**.)<u>ตามสิ่งที่ส่งมาด้วย</u> <u>ลำดับที่ 8</u> พร้อมแนบเอกสารประกอบการมอบฉันทะซึ่งผู้ถือหุ้นที่มอบฉันทะและผู้รับมอบฉันทะลงลาย มือชื่อครบถ้วนแล้วมายัง บริษัทล่วงหน้าก่อนวันประชุมอย่างน้อย 3 วันทำการ ตามช่องทางที่บริษัทกำหนดดังนี้

- อีเมล์ ir@floyd.co.th, benjamart.d@floyd.co.th หรือ
- ทางไปรษณีย์

กรุณาส่ง เลขานุการบริษัท บริษัท ฟลอยด์ จำกัด (มหาชน) 31/4 ถนนกาญจนาภิเษก ซอยวัดส้มเกลี้ยง ตำบลบาง แม่นาง อำเภอบางใหญ่ จังหวัดนนทบุรี 11140 (หนังสือมอบฉันทะ E-AGM)

#### วิธีการโหวตลงคะแนน

ระบบจะ Default ผลโหวต "เห็นด้วย" ทุกวาระสามารถเปลี่ยนแปลงผลโหวต "ไม่เห็นด้วย" หรือ "งดออกเสียง"จากนั้น กดยันยัน ระบบจะเปลี่ยนผลโหวตให้ทันที ดังภาพ.

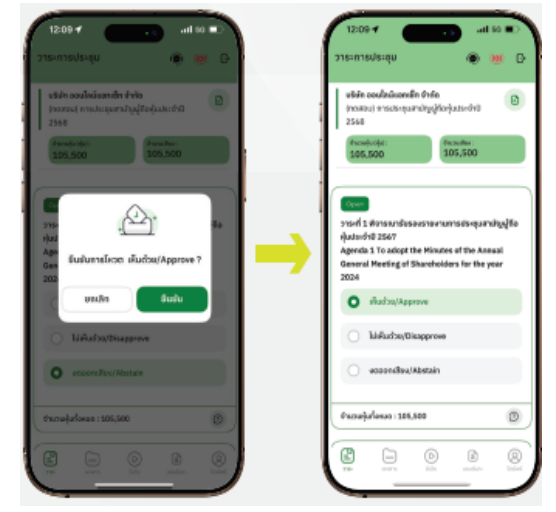

## 4. กรณีต้องการซักถามและ/หรือแสดงความคิดเห็น

หากผู้ถือหุ้นและ/หรือผู้รับมอบฉันทะประสงค์ที่จะซักถามและ/ หรือแสดงความคิดเห็นใดที่เกี่ยวกับวาระการประชุม สามารถดำเนินการได้ดังนี้

- ก่อนวันประชุม ผู้ถือหุ้นหรือผู้รับมอบฉันทะ สามารถส่งคำถามและ/หรือแสดง ความคิดเห็นที่เกี่ยวข้องกับวาระการประชุมมายัง "เลขานุการบริษัท" ที่ Email: ir@floyd.co.th
- ส่งคำถามและ/หรือแสดงความคิดเห็นที่เกี่ยวข้องกับวาระการประชุมในวันประชุม (สงวนสิทธิ์ให้เฉพาะผู้ใช้งานที่ผ่านการ ตรวจสอบการยืนยันตัวตนแล้วเท่านั้น)
- ในวันประชุม ผู้ถือหุ้น และ/หรือ ผู้รับมอบฉันทะ สามารถส่งคำถามและ/หรือแสดงความคิดเห็น ผ่านแอปพลิเคชัน "IR PLUS AGM" ได้ดังรูปตัวอย่าง
  - ครณี สอบถามรูปแบบภาพและเสียง (VDO Call) คลิกเลือก () ที่ปรากฏด้านบนหน้าจอ จากนั้น พิมพ์ คำถามที่ต้องการสอบถามเบื้องต้น จากนั้น รอการติดต่อกลับจากเจ้าหน้าที่
  - (?) กรณี สอบถามรูปแบบข้อความ คลิกเลือก (?) ที่แสดงอยู่ในทุกวาระ เพื่อส่งคำถามที่ต้องการสอบถามในวาระนั้นๆ สามารถพิมพ์คำถามเข้ามาในระบบได้ตลอดเวลา จนกว่าจะมีการปิดวาระ

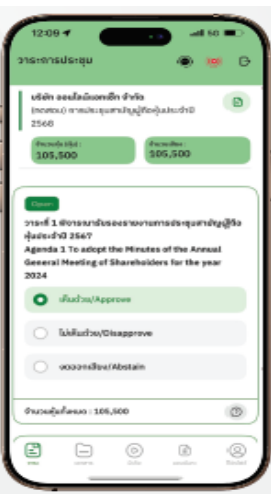

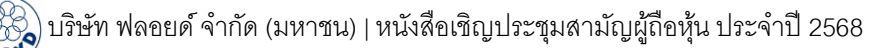

### 5. เมนูการใช้งานอื่น ๆ

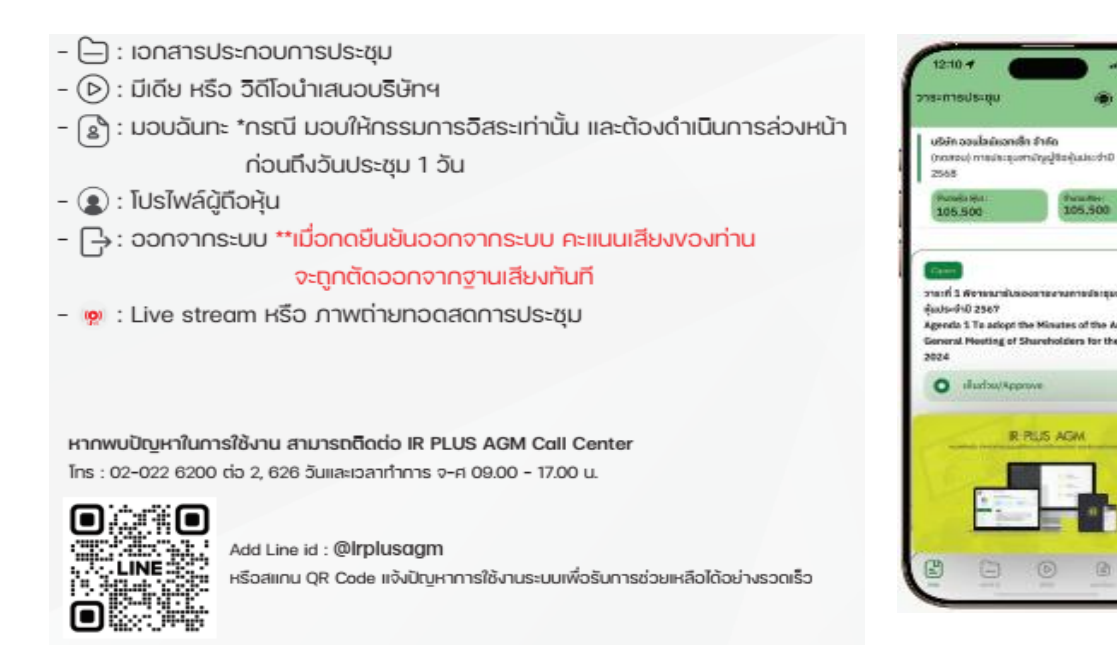

#### <u>หมายเหตุ</u>

 กรณีผู้ถือหุ้น หรือ ผู้รับมอบฉันทะท่านใดติดปัญหาเรื่องการใช้งานบนแอปพลิเคชัน "IR PLUS AGM" กรุณาติดต่อ "เจ้าหน้าที่ IR PLUS Call Center" โทรศัพท์ 02-022-6200 ต่อ 2,626 ในวันจันทร์ – วันศุกร์(วันและทำการ) เวลา 09:00 น. – 17:00 น. หรืออีเมล์: ircenter@irplus.in.th, benjamart.d@floyd.co.th

หรือ Add Line id : @irplusagm

หรือสแกน QR Code แจ้งปัญหาการใช้งานระบบเพื่อรับการช่วยเหลือได้อย่างรวดเร็ว

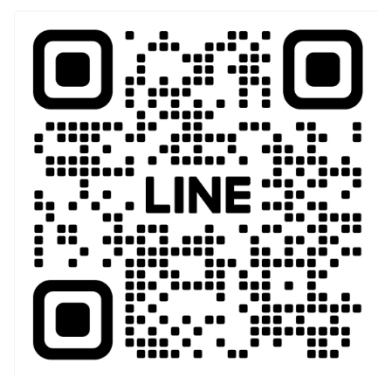

 ผู้ถือหุ้น หรือ ผู้รับมอบฉันทะ ที่ดำเนินการยืนยันตัวตนสำเร็จแล้ว จะสามารถเข้าร่วมประชุม และรับชมการถ่ายทอดสด การประชุม สามัญ ผู้ถือ หุ้นประจำปี 2568 ผ่านสื่ออิเล็กทรอนิกส์ (E-AGM) ได้บนแอปพลิเคชัน "IR PLUS AGM" หรือ http://webagm.irplus.in.th สำหรับเทปบันทึกภาพการประชุมฯ จะนำขึ้นเว็บไซต์บริษัท www.floyd.co.th ภายหลัง การประชุม เสร็จสิ้น หรือภายในวันที่ 5 พฤษภาคม 2568